DIR-868L 시리즈 V2.00 펌웨어 업그레이드 안내 매뉴얼

1.0x 버전 제품의 업그레이드를 위한 매뉴얼이며, 해당 업그레이드는 유선 연결이 가능한 PC에서 가능합니다.

1. <u>https://www.mydlink.co.kr</u> 자료실에서 DIR-868L 제품의 최신 펌웨어와 middle 펌웨어를 받습니 다.

| 어댑터 설정 변경                  | 월영 네프쿼크 포기<br>                                                                                 |                                              |
|----------------------------|------------------------------------------------------------------------------------------------|----------------------------------------------|
| 고급 공유 설정 변경<br>미디어 스트리밍 옵션 | 2360 test 3<br>공용 네트워크                                                                         | 액세스 형식 <u>이</u> 터넷<br>면결: <mark>ᇦ</mark> 이더넷 |
|                            | 네트워크 설정 변경                                                                                     |                                              |
|                            | <ul> <li>세 연결 또는 네트워크 설정</li> <li>광대역, 전화 접속 또는 VPN 연결을 설정하거나 라우터 또는 액세스 지점을 설정합니다.</li> </ul> |                                              |
|                            | 문제 해결<br>네트워크 문제를 진단 및 해결하기                                                                    | 너나 문제 해결 정보를 얻습니다.                           |

c. [속성]-[인터넷 프로토콜 버전4(TCP/IPv4)] 메뉴로 진입하여 아래와 같이 설정합니다.

| 네트워크가 IP 자동 설정 기능을<br>할 수 있습니다. 지원하지 않으면<br>문의해야 합니다. | 지원하면 IP 설정이 자동으로 할당되도록<br>, 네트워크 관리자에게 적절한 IP 설정값을 |
|-------------------------------------------------------|----------------------------------------------------|
| ○ 자동으로 IP 주소 받기(O)                                    |                                                    |
| ● 다음 IP 주소 사용(S):                                     |                                                    |
| IP 주소(l):                                             | 192.168.0.10                                       |
| 서브넷 마스크(U):                                           | 255 . 255 . 255 . 0                                |
| 기본 게이트웨이(D):                                          | 1                                                  |
| 이 자도이르 DNC 서비 조소 반7                                   | 71/P)                                              |
| <ul> <li>다음 DNS 서비 주소 사용(E):</li> </ul>               | (0)                                                |
| 기본 설정 DNS 서버(P):                                      | 168 . 126 . 63 . 1                                 |
| 보조 DNS 서버(A):                                         |                                                    |
|                                                       |                                                    |
| □ 끝낼 때 설정 유효성 검사(L)                                   | 고급(~).                                             |

리셋 버튼을 누른 상태로 전원을 킵니다.
 리셋 버튼은 제품 바닥면에 있으며, 누른 상태로 약 10초간 대기합니다.

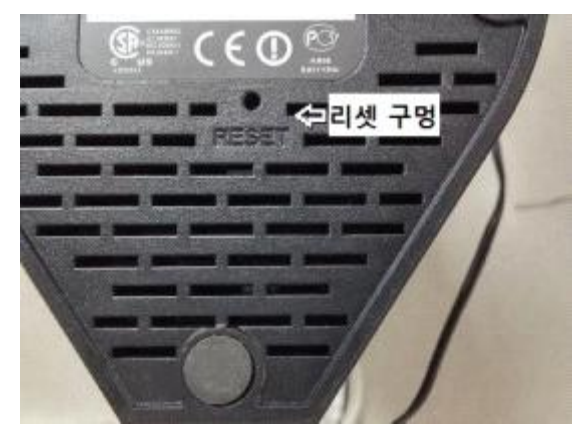

4. 인터넷 창을 열어 주소 란에 192.168.0.1을 입력하여 접속합니다. 이 화면이 나온 경우 정상적으로 진입이 된 상태이며, middle 펌웨어를 업로드하시면 됩니다.

## Firmware Upgrade

Update Software

 Step 1: Obtain an updated software image file from device vendor.

 Step 2: Enter the path to the image file location in the box below or click the "Browse" button to locate the image file.

 Step 3: Click the "Upload" button once to upload the new image file.

 NOTE: The update process takes about 2 minutes to complete, and your RG device will reboot.

 Firmware File

 WDEDIC
 Upload

5. 미들 펌웨어가 정상적으로 업그레이드된 후 위와 같이 다시 접속을 하시면 아래와 같은 화면이 나 오게 되며, 최신 버전 펌웨어를 업로드하시면 됩니다.

## D-Link Router Recovery Mode

Firmware image: 파일 선택 선택된 파일 없음

Upload

## WARNING!!

evice may not work properly or even could not boot-up again.

6. 펌웨어 업그레이드가 완료되면 제품 초기화를 진행하신 후 사용하시면 됩니다.

감사합니다.